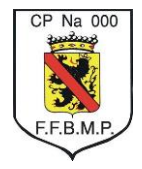

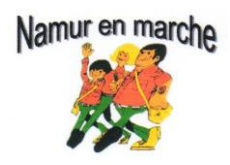

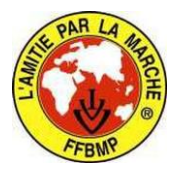

## Comment rechercher vos organisations sur les sites web

## Sur Quefaire.be :

- 1. Dans la partie supérieure gauche de l'écran d'accueil (3ème ligne), **choisir votre province** (Namur dans ce cas-ci) ;
- Dans la colonne de gauche, sous le titre agenda, sélectionner loisirs et ensuite sélectionner Sport / Marche, Randonnée ; (cela remplira la seconde rubrique à droite de la province choisie)
- 3. Vous obtenez d'office la liste des activités pour les 30 jours à venir ;
- 4. Si vous souhaitez obtenir des recherches sur d'autres dates, dans la partie supérieure (3ème ligne) cliquer sur la flèche noire à côté de la rubrique (date) pour faire apparaître un menu déroulant, c'est là que vous devez introduire **la ou les dates souhaitées**.
- 5. Faites ensuite défiler la page pour découvrir les manifestations encodées.

## Sur Out.be :

- Dans la partie supérieure gauche de l'écran d'accueil (2ème ligne), dans la 1ère rubrique (types d'événements) cliquer sur la flèche blanche pour faire apparaître un menu déroulant, c'est là que vous devez sélectionner la Escapade / Découverte ;
- 2. Ensuite dans la seconde rubrique (toutes les dates) cliquer sur la flèche blanche pour faire apparaître un menu déroulant, c'est là que vous devez introduire **la ou les dates souhaitées** ;
- 3. Dans la 3ème rubrique, toujours dans la partie supérieure de l'écran (tous les lieux), choisir votre **province** (Namur dans ce cas-ci) ;
- 4. Cliquer ensuite dans le cercle avec la mention **OK** (la 4ème rubrique).
- 5. Faites défiler la page pour découvrir les manifestations encodées.

## Sur Randobel.be :

- 1. Dans le 1er tiers supérieur de la page d'accueil vous avez une série de rubriques (accueil circuits agenda clubs ... etc.) cliquer sur la rubrique **agenda** ;
- 2. Sur la page suivante cliquer sur la rubrique modifier la recherche ;
- 3. Sur la page suivante (critères de recherche) introduire votre date ou cocher la case "tout le mois"
- 4. ensuite dans la rubrique type choisir Marche FFBMP
- 5. dans la rubrique province choisir Namur ;
- 6. Cliquer ensuite sur **Envoyer**.
- 7. Faites défiler la page pour découvrir les manifestations encodées.